้<mark>ชุดฟึกทักษะ</mark> เรื่อง สร้างสรรค์มัลติมีเดียอีบุ๊คด้วยโปรแกรม DeskTop Author

ชุดท 5 **ปุ่ม Buttons และการเชื่อมโยม** ชั้นมัรยมศึกษาปีที่ 5

> รายวิชา เทคโนโลยีสารสนเทศ3 รหัส ง32202 กลุ่มสาระการเรียนรู้ การงานอาชีพและเทคโนโลยี โรงเรียนสตูลวิทยา สำนักงานขตพื้นที่การศึกษามัรยมศึกษา เขต16 สำนักงานคณะกรรมการการศึกษาขั้นพื้นฐาน กระทรวงศึกษาริการ

**้นายูลา ดาเลาะ** ตำแหน่ม ครู วิทยฐานะ ครูชำนาญการ

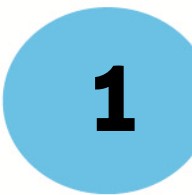

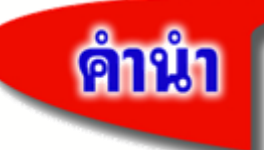

เอกสารขุดฝึกทักษะ หน่วยที่ 2 เรื่อง สร้างสรรค์มัลติมีเดียอีบุ๊คด้วยโปรแกรมDesktop Author **ชุดที่ 5 ปุ่ม Buttons และการเชื่อมโยง**ลัดทำขึ้นเพื่อประกอบการเรียนการสอนรายวิชาเทคโนโลยีสารสนเท*ฒ* รหัสวิชา ง32201 ขั้นมัธยมศึกษาปีที่ 5 กลุ่มสาระการเรียนรู้การงานอาชีพและเทคโนโลยี สาระเพิ่มเติม ซึ่งผู้สอน ได้จัดทำขึ้นเพื่อมุ่งเน้นพัฒนานักเรียนที่เรียนอ่อนและส่งเสริมนักเรียนที่เรียนเก่ง โดยให้นักเรียนได้เรียนรู้ด้วยตนเอง โดยมีครูคอยดูและคอยแนะนำ นักเรียนศึกษาไปทีละชุดตามลำดับจนสามารถสร้างหนังสืออิเล็กทรอนิกส์ได้ ซอฟต์แวร์ที่จะแนะนำให้นักเรียนได้ศึกษาเรียนรู้การสร้างสื่อมัลติมีเดียประเภทหนังสืออิเล็กทรอนิกส์ด้วยโปรแกรม Desktop Author

เอกสาร ชุดฝึกทักษะสร้างสรรค์มัลติมีเดียอีบุ๊คด้วยโปรแกรมDesktop Author หน่วยที่ 2 มีทั้งหมด 7 เล่ม ประกอบด้วย

- ชุดที่ 1 ความรู้เบื้องต้นเกี่ยวกับหนังสืออิเล็กทรอนิกส์
- ชุดที่ 2 รู้จักกับ Desktop Author
- ชุดที่ 3 เริ่มสร้างหนังสือ
- ชุดที่ 4 ข้อความและมัลติมีเดีย

#### ชุดที่ 5 ปุ่ม Buttons และการเชื่อมโยง

- ชุดที่ 6 การออกแบบข้อสอบ
- ชุดที่ 7 การบีบอัดเพื่อเผยแพร่ผลงาน

การศึกษาชุดฝึกทักษะ นักเรียนสามารถเรียนรู้ได้ด้วยตนเอง เน้นให้นักเรียนได้เรียนรู้ด้วยการปฏิบัติจริง ด้วยตนเองตามความสามารถของแต่ละบุคคล และมีการวัดผลประเมินผลด้วยวิธีการที่หลากหลายตามสภาพจริง โดยนักเรียนจะต้องศึกษาอย่างเป็นระบบและทำกิจกรรมเป็นขั้นตอนด้วยความซื่อสัตย์ ซึ่งจะส่งผลให้นักเรียนมี คุณลักษณะที่ดีต่อไป

ผู้สอนหวังเป็นอย่างยิ่งว่า ชุดฝึกทักษะเล่มนี้ จะเป็นส่วนหนึ่งของเครื่องมือที่จะช่วยให้นักเรียนเกิดการ เรียนรู้อย่างสมบูรณ์ มีประสิทธิภาพและเป็นประโยชน์แก่นักเรียนหรือผู้ที่สนใจ เพื่อเป็นพื้นฐานในการศึกษาเรื่อง อื่นๆ ได้เป็นอย่างดียิ่ง

นายูลา ดาเลาะ

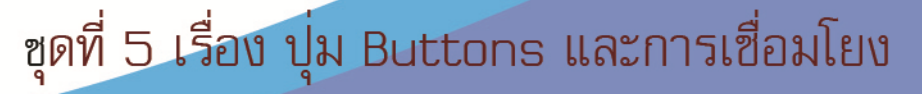

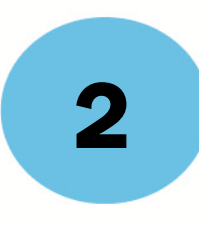

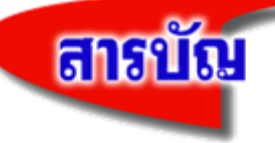

| เนื้อหา                               | หน้า |
|---------------------------------------|------|
| คำนำ                                  | 1    |
| สารบัญ                                | 2    |
| คำชี้แจงเกี่ยวกับชุดฝึกทักษะ          | 4    |
| คำแนะนำสำหรับครู                      | 5    |
| คำแนะนำสำหรับนักเรียน                 | 6    |
| ผลการเรียนรู้และจุดประสงค์การเรียนรู้ | 7    |
| แบบทดสอบก่อนเรียน ชุดที่ 5            | 8    |
| กระดาษคำตอบแบบทดสอบก่อนเรียน ชุดที่ 5 | 11   |
| กรอบเนื้อหา                           |      |
| การแทรกปุ่ม Buttons                   | 13   |
| การทำสารบัญและการเชื่อมโยง            | 15   |
| การกำหนดให้ปกหลังมีคุณสมบัติโปร่งใส   | 17   |
| กรอบกิจกรรม                           |      |
| กิจกรรมฝึกทักษะที่ 5.1                | 21   |
| กิจกรรมฝึกทักษะที่ 5.2                | 22   |
| กิจกรรมฝึกทักษะที่ 5.3                | 23   |
| แบบทดสอบหลังเรียน ชุดที่ 5            | 24   |
| กระดาษคำตอบแบบทดสอบหลังเรียน ชุดที่ 5 | 27   |
| บรรณานุกรม                            | 28   |
|                                       |      |

#### ภาคผนวก

| เฉลยแบบทดสอบก่อนเรียน ชุดที่ 5 | 30 |
|--------------------------------|----|
| เฉลยกิจกรรมฝึกทักษะที่ 5.1     | 31 |

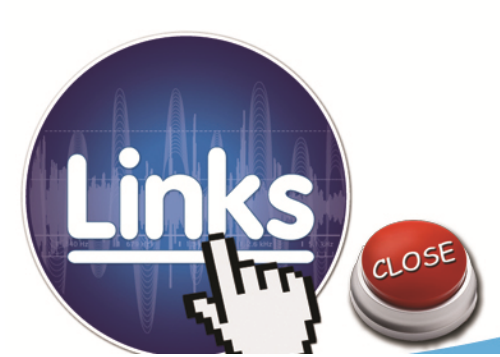

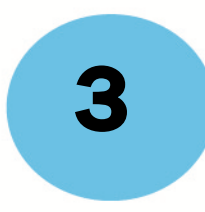

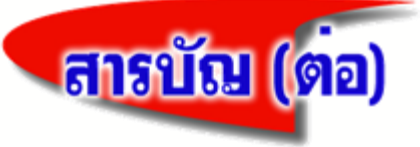

| เนื้อหา                        | หน้า |
|--------------------------------|------|
| เฉลยกิจกรรมฝึกทักษะที่ 5.2     | 32   |
| เฉลยกิจกรรมฝึกทักษะที่ 5.3     | 33   |
| เฉลยแบบทดสอบหลังเรียน ชุดที่ 5 | 34   |

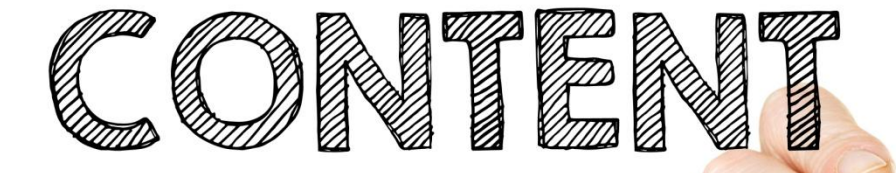

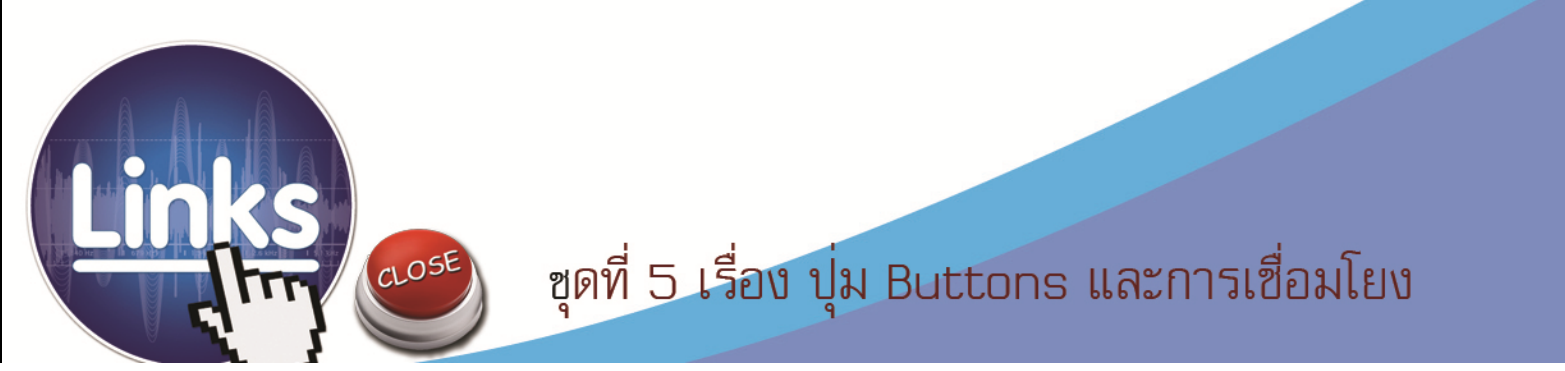

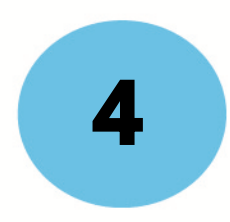

## คำชี้แจงเกี่ยวกับชุดฝึกทักษะ

เอกสารชุดฝึกทักษะ **หน่วยที่2 เรื่อง** สร้างสรรค์มัลติมีเดียอีบุ๊คด้วยโปรแกรม Desktop Author **ชุดที่ 5 ปุ่ม Buttons และการเชื่อมโยง**ล่มนี้ ใช้ประกอบการจัดกิจกรรมการเรียนการสอนนักเรียนชั้น มัธยมศึกษาปีที่ 5 โรงเรียนสตูลวิทยา โดยมีขั้นตอนการจัดกิจกรรมการเรียนรู้ ดังนี้

- 1.นักเรียนอ่านคำชี้แจงการใช้ชุดฝึกทักษะให้เข้าใจ
- 2.นักเรียนศึกษาขอบข่ายของเนื้อหา สาระสำคัญ และจุดประสงค์การเรียนรู้
- 3.นักเรียนทำแบบทดสอบก่อนเรียนเพื่อตรวจสอบความรู้พื้นฐาน
- 4.นักเรียนศึกษาเนื้อหาสาระโดยละเอียดทีละเรื่องตามลำดับและทำกิจกรรมฝึกทักษะท้ายเรื่อง
- 5.ทำแบบทดสอบหลังเรียนเพื่อตรวจสอบความก้าวหน้าหลังเรียน

## เกณฑ์ผ่านการประเมิน

- 1.นักเรียนต้องได้คะแนนประเมินตนเองหลังเรียนไม่ต่ำกว่าร้อยละ 80
- 2.ถ้าได้คะแนนไม่ถึงร้อยละ 80 ให้กลับไปทบทวนความรู้เพิ่มเติม จนกว่าจะได้คะแนนไม่ต่ำกว่า ร้อยละ 80
- 3.นักเรียนต้องได้คะแนนกิจกรรมฝึกทักษะที่ 5.1 กิจกรรมที่ 5.2 และกิจกรรมที่ 5.3 รวมแล้ว ไม่น้อยกว่าร้อยละ 80

ชุดฝึกทักษะชุดนี้ใช้เวลาในการศึกษาและปฏิบัติกิจก**ธรช**ั่วโมง

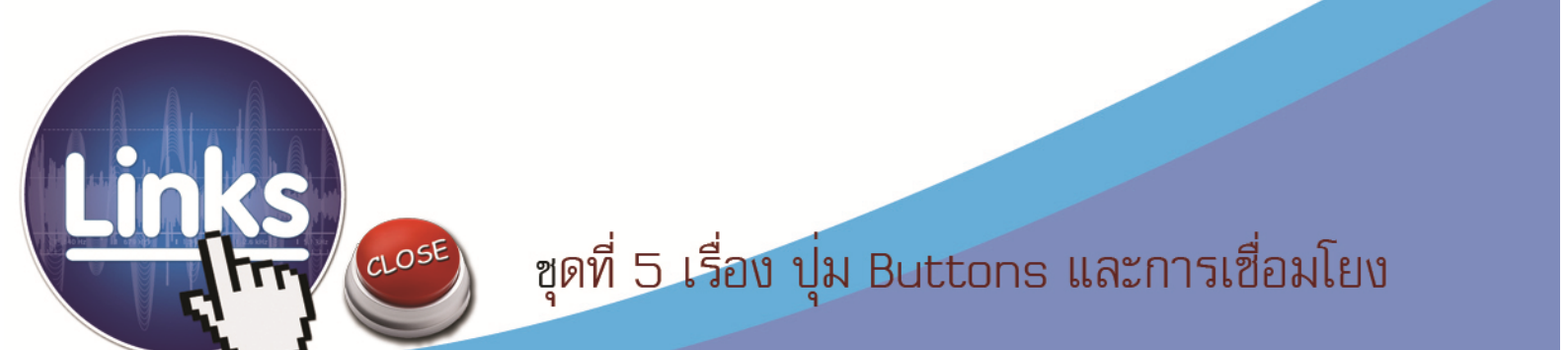

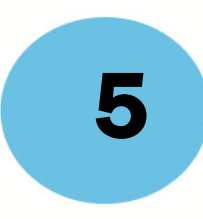

## คำชี้แจงสำหรับครู

เอกสารชุดฝึกทักษะ เรื่อง สร้างสรรค์มัลติมีเดียอีบุ๊คด้วยโปรแกรม Desktop Author **ชุดที่ 5 ปุ่ม Buttons และการเชื่อมโยง**รายวิชาเทคโนโลยีสารสนเทศ3 รหัส ง32201 ชั้นมัธยมศึกษาปีที่ 5 กลุ่มสาระการเรียนรู้การงานอาชีพและเทคโนโลยี ชุดฝึกทักษะชุดที่ 5 ปุ่ม Buttos และการเชื่อมโยง เล่มนี้ใช้ประกอบการจัดกิจกรรมการเรียนการสอนนักเรียนชั้นมัธยมศึกษาปีที่ 5 โรงเรียนสตูลวิทยา อำเภอเมือง จังหวัดสตูล โดยมีขั้นตอนการจัดกิจกรรมการเรียนการสอน ดังนี้

1.ครูแจกชุดฝึกทักษะ เรื่อง สร้างสรรค์มัลติมีเดียอีบุ๊คด้วยโปรแกรม Desktop Author

#### ชุดที่ 5 ปุ่ม Buttons และการเชื่อมโยง

- 2.ครูขี้แจงการใช้ชุดฝึกทักษะให้นักเรียนทราบก่อนลงมือปฏิบัติ
- 3.ครูให้นักเรียนทำแบบทดสอบก่อนเรียน เพื่อดูว่านักเรียนมีพื้นฐานความรู้ความเข้าใจเกี่ยวกับ เรื่องนี้มากน้อยเพียงใด
- 4.ครูให้นักเรียนศึกษาใบความรู้ชุดฝึกทักษะ เรื่อง สร้างสรรค์มัลติมีเดียอีบุ๊คด้วยโปรแกรม Desktop Author **ชุดที่ 5 ปุ่ม Buttons และการเชื่อมโยง**แล้วปฏิบัติตามกิจกรรม ฝึกทักษะที่ 5.1 , 5.2 และ 5.3 เพื่อให้นักเรียนได้ทบทวนและเกิดความรู้ความเข้าใจถูกต้อง
- 5.ครูให้นักเรียนทำแบบทดสอบหลังเรียน เพื่อดูว่านักเรียนมีความรู้ความเข้าใจหลังเรียนมากน้อย เพียงใด
- 6.ครูสังเกตพฤติกรรม สมรรถนะหลักของนักเรียนและคุณลักษณะอันพึงประสงค์ แล้วบันทึกผล
- 7.ครูตรวจผลงานนักเรียนและแบบทดสอบ บันทึกผลลงในใบเก็บคะแนน
- 8.ครูแจ้งคะแนนให้นักเรียนทราบและชมเชยนักเรียน พร้อมให้คำแนะนำเพิ่มเติม

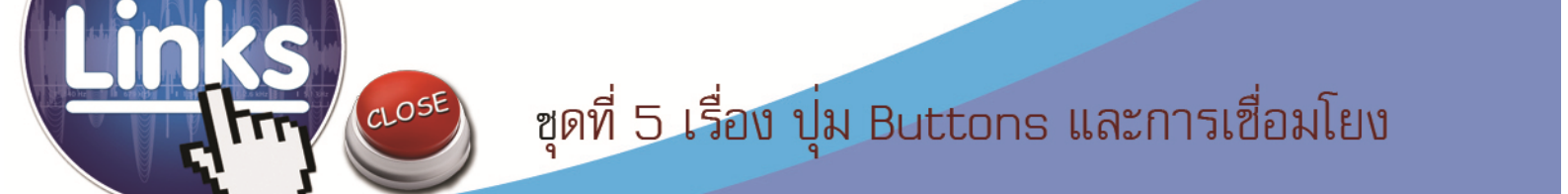

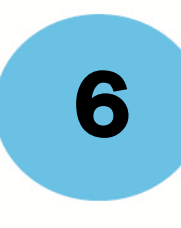

## คำชี้แจงสำหรับนักเรียน

เอกสารชุดฝึกทักษะ เรื่อง สร้างสรรค์มัลติมีเดียอีบุ๊คด้วยโปรแกรม Desktop Author ชุดที่ 5 ปุ่ม Buttons และการเชื่อมโยงรายวิชาเทคโนโลยีสารสนเทศ3 รหัส ง32201 ชั้นมัธยมศึกษา ปีที่ 5 กลุ่มสาระการเรียนรู้การงานอาชีพและเทคโนโลยี ชุดฝึกทักษะ**ชุดที่ 5 ปุ่ม Buttons และการ** เชื่อมโยง เล่มนี้ใช้ประกอบการจัดกิจกรรมการเรียนการสอนนักเรียนชั้นมัธยมศึกษาปีที่ 5 โรงเรียนสตูล วิทยา อำเภอเมือง จังหวัดสตูล โดยมีขั้นตอนการจัดกิจกรรมการเรียนการสอน ดังนี้

- 1.ศึกษาผลการเรียนรู้และจุดประสงค์การเรียนรู้
- 2.ทำแบบทดสอบก่อนเรียนชุดฝึกทักษะชุดที่ 5 เพื่อประเมินพื้นฐานของนักเรียน
  - จำนวน 10 ข้อ ใช้เวลา 10 นาที
- 3.ศึกษากรอบเนื้อหาอย่างละเอียดของชุดฝึกทักษะ**ชุดที่ 5 ปุ่ม Buttons และการเชื่อมโยง**
- 4.ทำกิจกรรมฝึกทักษะที่ 5.1 , 5.2 และ 5.3
- 5.ทำแบบทดสอบหลังเรียน จำนวน 10 ข้อ ใช้เวลา 10 นาที เพื่อประเมินความก้าวหน้าของตนเอง
- 6.ตรวจคำตอบ แบบทดสอบก่อนเรียน/กิจกรรมฝึกทักษะ/แบบทดสอบหลังเรียน จากเฉลย ภาคผนวก
- 7.สรุปผลคะแนนที่ได้ลงในกระดาษคำตอบเพื่อทราบผลการเรียนและผลการพัฒนา
- 8.ในการศึกษาและทำกิจกรรมให้นักเรียนทำด้วยความตั้งใจและมีความซื่อสัตย์ต่อตนเอง โดยไม่ เปิดดูเฉลยก่อน
- 9.ให้นักเรียนใช้เวลาในการศึกษาให้เหมาะสมและตรงต่อเวลา

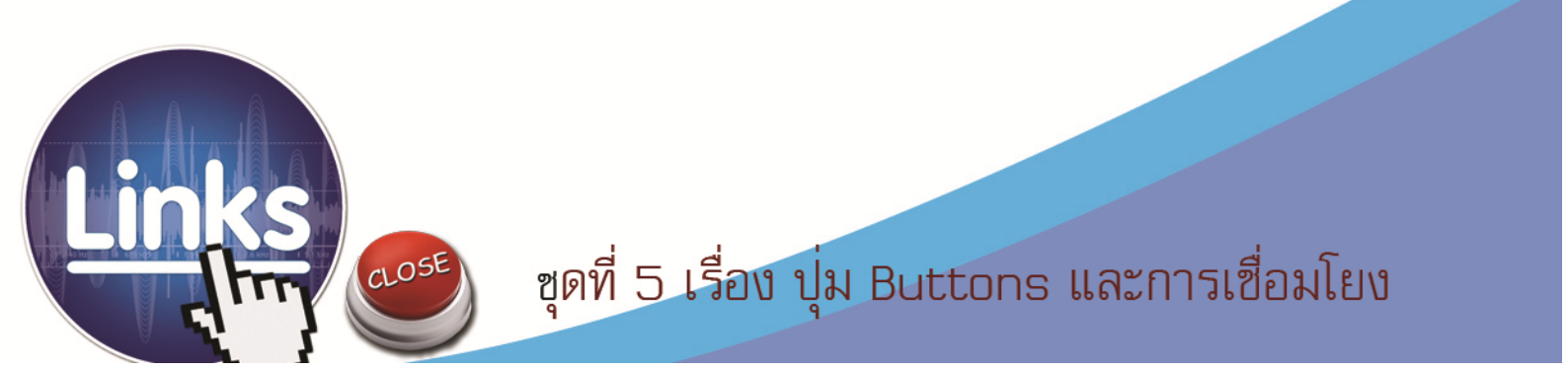

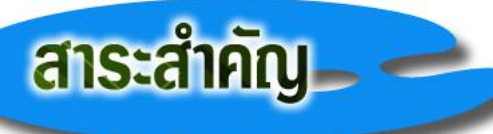

การแทรกปุ่ม Buttons และการเชื่อมโยง (Link) เป็นสิ่งสำคัญในหนังสืออิเล็กทรอนิกส์ ซึ่งมีทั้งการทำปุ่มเพื่อ สั่งให้ปิดหนังสือ การพิมพ์หนังสือ และการทำหน้าสารบัญเพื่อเชื่อมโยงไปยังหน้าเนื้อหา การเชื่อมโยงที่ดีต้องมีการ ออกแบบการเชื่อมโยงก่อนปฏิบัติจริง เพื่อป้องกันไม่ให้เกิดความผิดพลาดในการเชื่อมโยงหรือเมื่อคลิกปุ่มควบคุมแล้วไม่มี การตอบสนองเกิดขึ้น

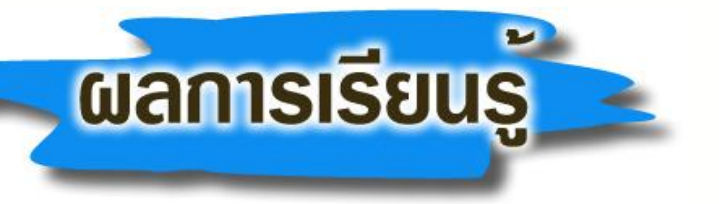

- 1. มีความรู้ ความเข้าใจและมีทักษะในการแทรกปุ่ม Buttons พร้อมทั้งสร้างการเชื่อมโยง และการทำสารบัญใน หนังสืออิเล็กทรอนิกส์ที่สร้างด้วยโปรแกรม Desktop Author ได้
- มีความรู้ ความเข้าใจและมีทักษะในการสร้างปกหลังและกำหนดคุณสมบัติโปร่งใสของหนังสืออิเล็กทรอนิกส์ที่สร้าง ด้วยโปรแกรม Desktop Author

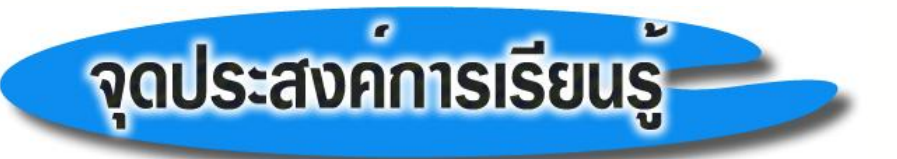

- 1. อธิบายวิธีการแทรกปุ่ม Buttons พร้อมทั้งสร้างการเชื่อมโยงด้วยคำสั่ง Change Link และการทำสารบัญใน อีบุ๊คได้
- 2. มีทักษะในการแทรกปุ่ม Buttons และสร้างการเชื่อมโยงด้วยคำสั่ง Change Link ลงในอีบุ๊คได้
- 3. มีทักษะในการสร้างหน้าสารบัญด้วยโปรแกรม Desktop Author
- 4.สามารถอธิบายขั้นตอนการออกแบบปกหลังและกำหนดคุณสม คุณสมบัติโปร่งใสใน อีบุ๊คที่สร้างด้วยโปรแกรม Desktop Author ได้
- 5. มีทักษะในการออกแบบปกหลัง และกำหนดให้มีคุณสมบัติโปร่งใสในหนังสืออิเล็กทรอนิกส์ที่สร้างด้วยโปรแกรม Desktop Author ได้
- มีความขยัน และมีเจตคติที่ดีต่อการแทรกปุ่มควบคุมและสร้างการเชื่อมโยงในหนังสืออิเล็กทรอนิกส์ที่สร้างด้วยโปรแกรม Desktop Author

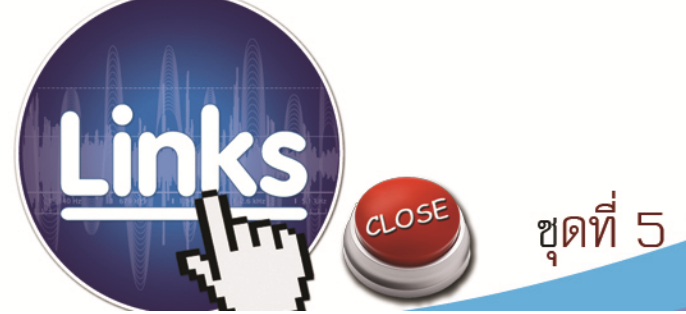

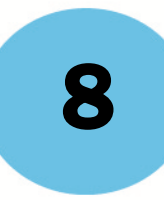

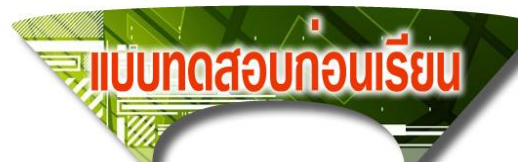

#### รายวิชา เทคโนโลยีสารสนเทศรหัสวิชา ง2201 ชั้นมัธยมศึกษาปีซี่ ชุดฝึกทักษะชุดที่ธ เรื่องปุ่ม Buttons และการเชื่อมโยง

**คำชี้แจง** ให้นักเรียนเลือกตอบคำถามที่ถูกต้องที่สุดเพียงคำตอบเดียว แล้วทำเครื่องหมายกากบาท ( x) ลงในกระดาษคำตอบ (ใช้เวลา 10 นาที)

- 1. ข้อใดกล่าวถึงขั้นตอนในการแทรกปุ่มและกำหนดให้มีการเชื่อมโยงได้อย่างถูกต้อง ?
  - ก. เมนู Buttons // เลือกรูปแบบปุ่ม // Change Link // Link Type
  - ข. เมนู Insert // เลือกรูปแบบปุ่ม // Link Type // Change Link
  - ค. เมนู Tools // เลือกรูปแบบปุ่ม // Change Link // Link Type
  - ง. เมนู Change // เลือกรูปแบบปุ่ม // Link Type // Change Link
- 2. ให้เรียงลำดับขั้นตอนการแทรกปุ่ม Buttons ให้ถูกต้อง ?
  - 1. คลิกขวาที่รูปภาพ
  - 2. แทรกรูปภาพ
  - 3. เลือกคำสั่ง Change Link
  - 4. เลือกรูปแบบการลิ้งค์เชื่อมโยง
  - ก. 1-2-3-4
  - ข. 2-1-3-4
  - P. 4-3-1-2
  - **%.** 3−1−2−4
- 3. Link Type : Page หมายถึงอะไร ?
  - ก. เชื่อมโยงไปหน้าอื่นๆ โดยระบุเลขหน้า
  - ข. เชื่อมโยงไปเพื่อปิดโปรแกรม
  - ค. เชื่อมโยงไปยังเว็บไซต์อื่นๆ
  - . เชื่อมโยงไปยังหน้าเมนูหลัก

#### สร้างสรรค์มัลติมีเดียอีบุ๊คด้วยโปรแกรม Desktop Autho

- 4. ข้อใดหมายถึงเป้าหมายปลายทางของการเชื่อมโยง ?
  - ก. Link Page
  - ข. Link Type
  - A. Link Target
  - ง. Link Go To
- 5. Link Type: Close Window หมายถึงอะไร ?
  - ก. สั่งให้แสดงหน้าต่างใหม่
  - ข. สั่งให้แสดงเว็บไซต์อื่น ๆ
  - ค. สั่งให้ย้อนกลับไปหน้าแรก
  - ง. สั่งให้ปิดหน้าต่างโปรแกรม

#### 6. ให้เรียงลำดับขั้นตอนการสร้างหน้าสารบัญให้ถูกต้อง ?

- 1. เลือก Target // ระบุเลขหน้าที่ต้องการ
- 2. ป้ายแถบสีข้อความ
- 3. พิมพ์ข้อความบอกตำแหน่งหน้า
- 4. เลือก Link // Link Type: Page
- n. 1-2-3-4
- ข. 4-3-2-1
- P. 2-1-4-3
- থ. 3−2−4−1

7. ข้อความที่สร้างการเชื่อมโยงแล้วมีลักษณะอย่างไร ?

- ก. มีเส้นคั่นทับกลางข้อความ
- ข. มีเส้นคั่นทับส่วนท้ายข้อความ
- ค. มีเส้นคั่นทับส่วนหน้าข้อความ
- ง. มีข้อความเป็นตัวหนา
- 8. ในการสร้างปกหลังของหนังสือ เราจะใช้ด้านใดของหนังสือเป็นปกหลัง ?
  - ก. ด้านล่าง
  - ข. ด้านบน
  - ค. ด้านขวา

#### ง. ด้านซ้าย

10

- 9. Easy Back Cover Shape คืออะไร ?
  - ก. กำหนดสีให้กับปกหลังหนังสือ
  - ข. กำหนดสันปกให้กับปกหนังสือ
  - ค. กำหนดการเปิดให้กับปกหลังหนังสือ
  - กำหนดความโปร่งใสให้กับปกหลังหนังสือ
- 10. การกำหนดสีโปร่งใส มีหลักเกณฑ์อย่างไร ?
  - ก. ต้องให้สีเหมือนกับกรอบสีที่ใส่ไว้ในปกหน้าและปกหลัง
  - ข. ต้องให้สีเหมือนกับกรอบสีที่ใส่ไว้ในปกหน้า
  - ค. ต้องให้สีเหมือนกับกรอบสีที่ใสไว้ในปกหลัง
  - ต้องให้สันปกเหมือนกับสันปกที่ใสไว้ในปกหน้าและปกหลัง

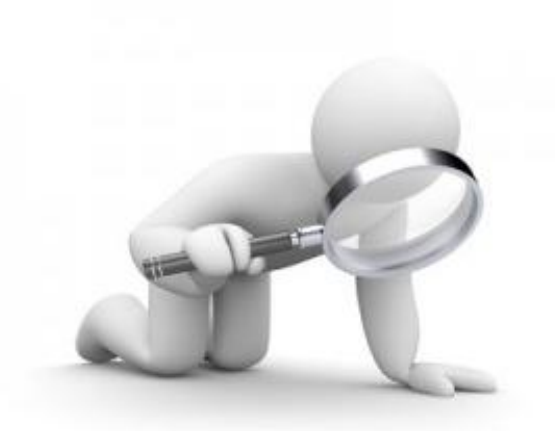

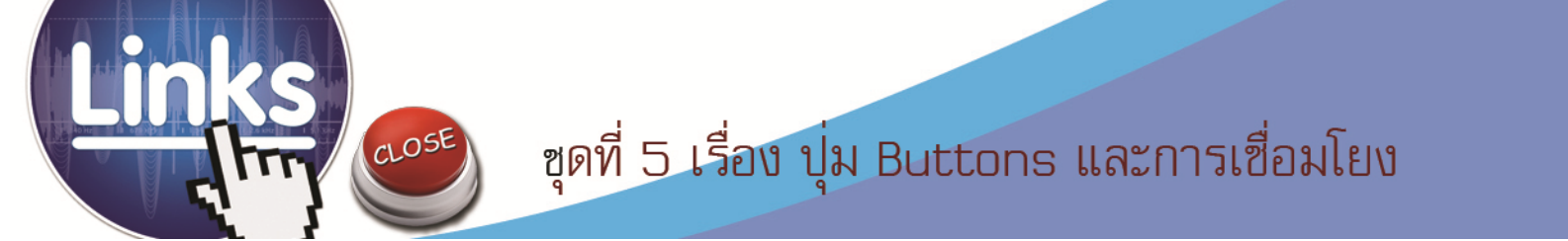

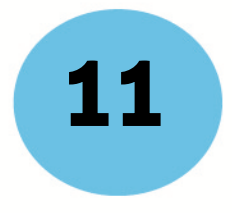

กระดาษคำตอบแบบทดสอบก่อนเรียน

| ชุดที่ 5 ปุ่ม Buttons และการเชื่อมโยง |            |     |      |          |
|---------------------------------------|------------|-----|------|----------|
| ชื่อ-สกุลเลขที่                       |            |     |      |          |
| ข้อ                                   | ก          | ข   | ค    | ৩        |
| 1                                     |            |     |      |          |
| 2                                     |            |     |      |          |
| 3                                     |            |     |      |          |
| 4                                     |            |     |      |          |
| 5                                     |            |     |      |          |
| 6                                     |            |     |      |          |
| 7                                     |            |     |      |          |
| 8                                     |            |     |      |          |
| 9                                     |            |     |      |          |
| 10                                    |            |     |      |          |
| สรุปคะแนน                             |            |     |      |          |
|                                       | คะแนนเต็ม  | ٨   | คะแน | เนที่ได้ |
|                                       | รวม 10 คะแ | เนน |      |          |

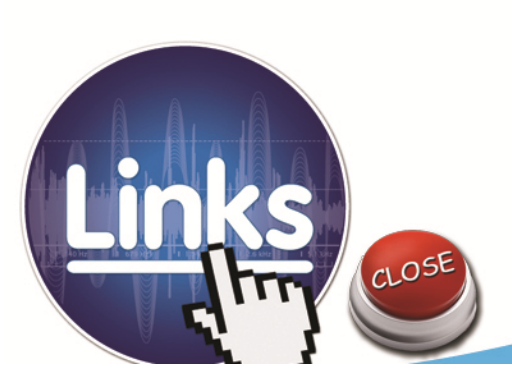

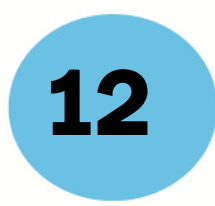

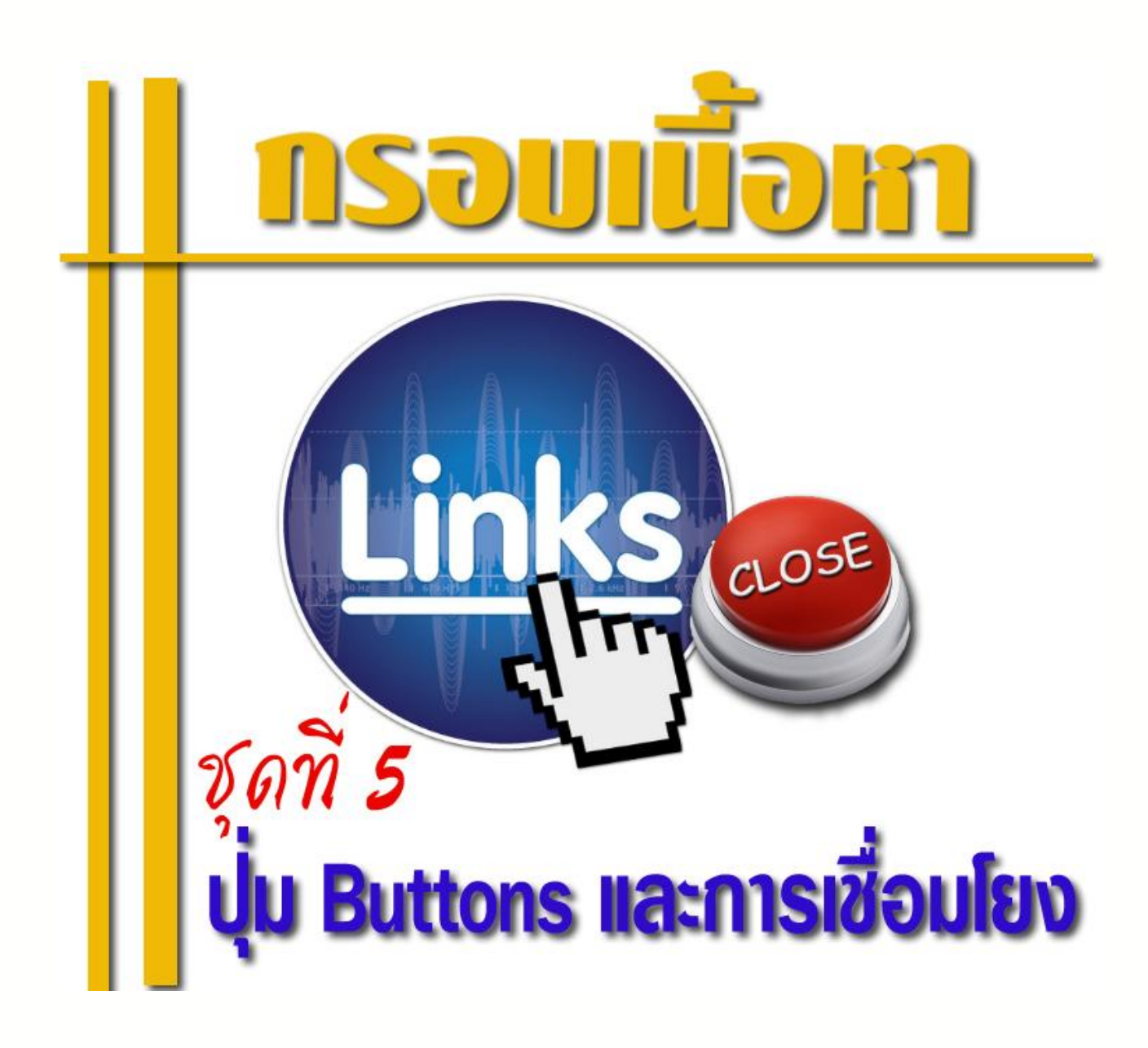

อาการเชื่อมโยง ขุดที่ 5 เรื่อง ปุ่ม Buttons และการเชื่อมโยง

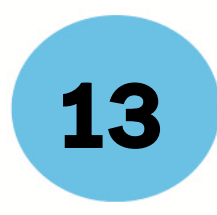

# การแทรกปุ่ม Buttons

การสร้างปุ่มต่างๆ ในหนังสือมีวัตถุประสงค์เพื่อใช้เป็นคำสั่งควบคุม เช่น การควบคุมทิศทางเปิดหนังสือ , การปิด หนังสือ , การเลือกสันหนังสือ , การรับส่งอีเมล์ หรือ การสั่งพิมพ์ ซึ่งปุ่มต่างๆ จะเป็นรูปภาพ นอกเหนือจากนั้น ผู้ใช้ สามารถออกแบบรูปภาพ ที่แทนคำสั่งต่างๆ ได้

เมื่อต้องการใช้งานปุ่มต่างๆ ให้คลิกเลือกที่ แถบเครื่องมือ **Buttons** จะมีเมนูย่อยของปุ่มให้เราเลือกใช้ ปุ่มที่ สำคัญๆ ในการสร้างหนังสือ ได้แก่

- Close สำหรับปิดหนังสือ
- Home กลับไปหน้าปกหนังสือ
- Contents สำหรับไปหน้าสารบัญ

| Buttons | •        |
|---------|----------|
| Arrow   | s        |
| Carto   | on Icons |
| Close   |          |
| Conte   | nts      |
| Divide  | rs       |
| Email   |          |
| Home    |          |
| Index   |          |
| Menu    |          |
| Print   |          |

## ขั้นดอนการทำปุ่มHome

- 1. เลือกปุ่มแบบ Home เพื่อกลับไปปกหนังสือ
- เมื่อเลือกปุ่มที่ต้องการได้แล้ว คลิกที่ Use

CLOSE

|                 | Foreground color: |   |
|-----------------|-------------------|---|
|                 | rgb(-)            | • |
|                 | Background color: |   |
| Home 🕦          | rgb(255,255,255)  | • |
|                 | Image format:     |   |
|                 | BMP               | • |
| home_deluxe.bmp |                   |   |
| 110x25          |                   | _ |

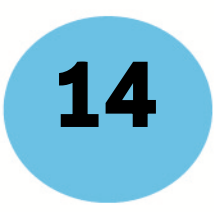

คลิกเมาส์ขวา เลือก ---- > Change Link

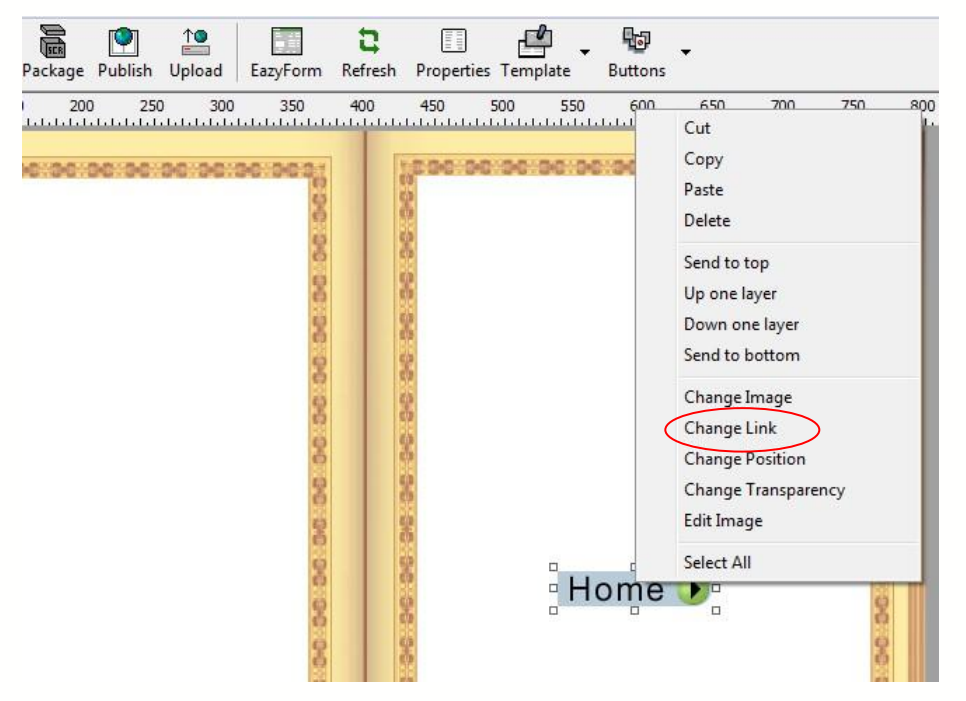

 กำหนด Link Type (ประเภทการเชื่อมโยง) ให้เป็นแบบ Page และ Link Target กำหนดให้เป็นหน้าปก หนังสือ คือหน้า 1 ---- > คลิก OK

| nk Editor    |      | 8 |
|--------------|------|---|
| Link Type:   | Page | • |
| Link Target: | 1 –  |   |
|              |      |   |
|              |      |   |
| -            |      | 1 |

#### ขั้นตอนการทำปุ่มContent

CLOSE

ขั้นตอนการทำ ปุ่ม **Contents** จะมีขั้นตอนการทำงานคล้ายกัน กับปุ่มอื่นๆ เพียงแต่เลือกปุ่มเป็นแบบ **Contents** และเปลี่ยนหน้าที่เชื่อมโยงเป็นหน้าสารบัญ ดังนี้

เลือก เมนู Buttons --> เลือก Contents ---> เลือกแบบปุ่มที่ต้องการ---- > คลิก Use ----> คลิก เมาส์ขวา--->เลือก Change Link --->Page ---> เลือกเลขหน้าสารบัญ--- >OK

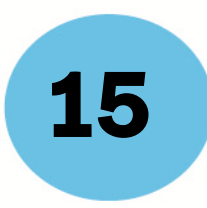

### ขั้นตอนการทำปุ่มClose

ขั้นตอนการทำงานเหมือนกันกับปุ่มอื่นๆ แต่เปลี่ยน Link Type เป็น Close Window

|       | Link Editor |             | B     |
|-------|-------------|-------------|-------|
|       | Link Type:  | CloseWindow | •     |
| close |             |             |       |
|       | OK          | Cancel      | ]     |
|       |             |             |       |
| nichi | สายนัก      | และกายห     | านโยง |

หนังสืออิเลคทรอนิกส์ (e-book) มีข้อแตกต่างจากหนังสือที่เราเปิดอ่านทั่วไป เช่น สามารถใส่ภาพเคลื่อนไหว (Animation), ใส่เสียง (Sound), ใส่ภาพวีดีโอ (Video), และจุดเด่นที่สำคัญอีกข้อก็คือ การเชื่อมโยง (Link) ซึ่งทำให้ ผู้อ่านสามารถไปยังตำแหน่งของเนื้อหาที่ต้องการได้สะดวกและรวดเร็ว การสร้างจุดเชื่อมโยง (Link) สามารถกำหนด จุดเชื่อมโยงจากข้อความ หรือรูปภาพได้

#### การสร้างปุ่มเชื่อมโยงจากข้อความ

CLOSE

| <ol> <li>กดที่</li> <li>พิมพ์ข้อความตามต้องการ</li> </ol> | Ţ Text Editor<br>■ Z U Ase 王言書言意义 ③ s THAI ▼<br>送陶覺標準定 ♡ ○ Ms Sans Serif ▼ 14 ▼ |
|-----------------------------------------------------------|---------------------------------------------------------------------------------|
|                                                           | สารบัญ<br><mark>เรื่องที่ 1</mark><br>เรื่องที่ 2                               |
|                                                           | · · · · · · · · · · · · · · · · · · ·                                           |
|                                                           | Position Link Vinicode Ok Cancel                                                |

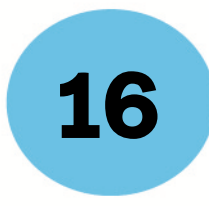

- 3. ทำแถบดำข้อความที่ต้องการสร้างการเชื่อมโยงไปยังหน้าอื่นๆ
- 4. คลิกปุ่ม Link

| Link Editor  |        |   |
|--------------|--------|---|
| Link Type:   | Page   | • |
| Link Target: | 3      |   |
|              | ,      |   |
|              |        |   |
|              |        |   |
| ОК           | Cancel |   |
|              |        |   |

- ร. ในช่อง Link Type เลือก Page ใน Link Target เลือก 3 (ตัวเลข หมายถึงหน้าหนังสือ ที่ต้องการให้เชื่อมโยง ไป ในที่นี้คือหน้า 3 )
- 6. กด <mark>ok</mark>
- 7. จะปรากฏมีเส้นขีดทับ แสดงว่าได้ทำการเชื่อมโยงแล้ว
- 8. ตัวเชื่อมโยงอื่น ๆ ก็ ทำแบบเดียวจนครบทุกหัวข้อในสารบัญ
- 9. คลิกปุ่ม <mark>ok</mark>

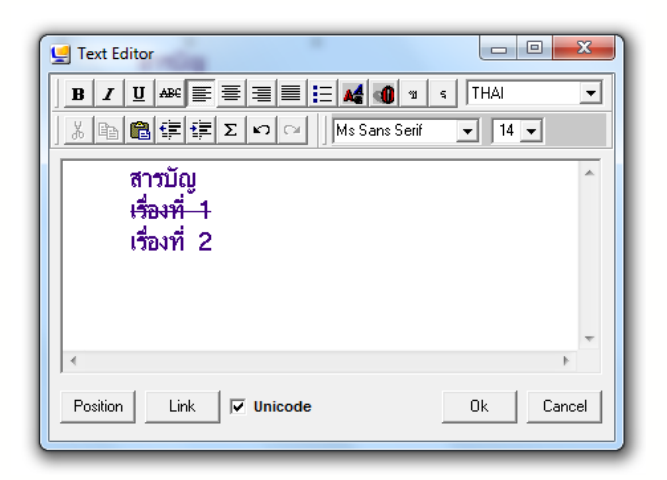

#### คำอธิบายตามประเภทของการเชื่อมโยง (Link Type)

CLOSE

Link Type : Pageทำการเชื่อมโยงไปยังหน้าอื่นๆ ซึ่งต้องระบุเลขหน้า ในช่องLink TargetLink Type : Webทำการเชื่อมโยงไปยังเว็บไซต์ , อีเมล์ , หรือ ดาวน์โหลดไฟล์Link Type : CloseWindowsทำการปิดหรือออกจากการอ่านหนังสือเล่มที่กำลังใช้งานอยู่

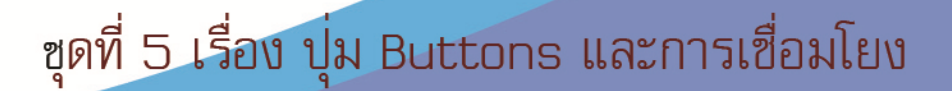

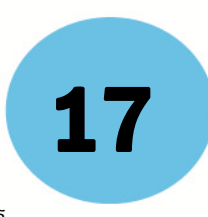

| Link Type : On/Off MT : <sup>-</sup>     | Top Menu Bar ON/OFF                     | ทำการเชื่อมโยงโดยการเปิดใช้หรือปิดการ |
|------------------------------------------|-----------------------------------------|---------------------------------------|
| ใช้ Menu bar ซึ่งปรากฏตรงขอ              | บบนของหนังสือ                           |                                       |
| Link Type : Print                        | ทำการเชื่อมโยงให้สั่งพิมพ์หนังสือส      | ออกทางเครื่องพิมพ์                    |
| Link Type <b>: <mark>SentMail</mark></b> | ทำการเชื่อมโยงสื่อสารผ่านทางอีเ         | มล์                                   |
| Link Type : On/Off Backg                 | <mark>ground</mark> ทำการเปิดหรือปิดใช้ | ้งานพื้นหลัง                          |
| Link Type <b>: <mark>SaveBook</mark></b> | ทำการบันทึกเป็น (ตั้งชื่อไฟล์ใหม        | i) โดยมีส่วนขยาย .exe                 |
| Link Type : BookView_Ba                  | <mark>ck</mark> เปิดหน้าหนังสือแบบย้อนก | กลับ                                  |
| Link Type : BookView_For                 | <mark>reward</mark> เปิดหน้าหนังสือแบ   | บไปข้างหน้า                           |
| Link Type : RightClickMe                 | nu_Popup คำสั่งคลิกเมาส์ขวา             | ให้ปรากฏเมนูขึ้นมา                    |
| Link Type <b>: GotoPage</b>              | เปิดหน้าที่ต้องการตามหมาย               | แลขหน้า                               |
| Link Type : Multimedia_F                 | Play เป็นการสั่งให้ Multimed            | ia เริ่มใช้งานได้ หรือแสดงผล          |
|                                          |                                         |                                       |

#### การกำหนดให้ปกหลังโปร่งใส (แสดงด้านเดียว)

- 1. คลิกเลือก เมนู Tools เลือก Book Transparency Setting
- 2. ใส่เครื่องหมาย ถูก ในช่อง With Transparency แล้วคลิกปุ่ม Select เลือกกำหนดสีที่ต้องการให้มี คุณสมบัติโปร่งใส จากนั้นคลิกปุ่ม OK

| 🖳 Book Transparency Setting                                                   |                                     |   | ×      |
|-------------------------------------------------------------------------------|-------------------------------------|---|--------|
| Eazy Book Shape<br>With Transparency<br>Separate Cover<br>Separate Back Cover | Transparent Colour:<br>Page Number: | 2 | Select |
| Eazy Cover Shape<br>With Transparency<br>Eazy Back Cover Shape                | Transparent Colour:                 | - | Select |
| Eazy Page Shape<br>Add Page Shape<br>Delete Page Shape                        | Select Page Shape:<br>Start Page:   |   |        |
| Advanced                                                                      | Transparent Colour:                 |   | Select |

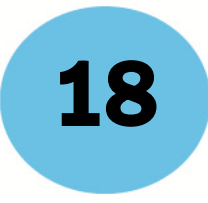

- 3. ไปยังหน้าปกหลัง
- 4. ไปที่เมนู Insert เลือกคำสั่ง Box หรือคลิกที่รูปสี่เหลี่ยม

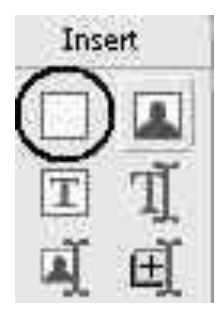

5. เลือกเครื่องมือ Insert Box เพื่อวาดรูปพื้นที่สี่เหลี่ยม จะปรากฏ Dialog Box สีขึ้นมา ให้เลือกสีเดียวกับที่ กำหนดไว้ใน Transparency Color แล้วคลิกปุ่ม OK

|                | 100 100         | 200 200        | 000                | 0.00 10              |   |
|----------------|-----------------|----------------|--------------------|----------------------|---|
| Color          |                 |                |                    | ? ×                  |   |
| Basic colors:  |                 |                |                    |                      | • |
| Custom colors: |                 |                |                    |                      |   |
|                |                 | Hu             | ue: 80<br>Gat: 240 | Red: 0<br>Green: 255 |   |
| Define Cust    | om Colors >>    | Color Solid Lu | um: 120            | Blue: 0              |   |
| ОК Саг         | ncel Pick Color | Pick Average   | Add to C           | Lustom Colors        |   |

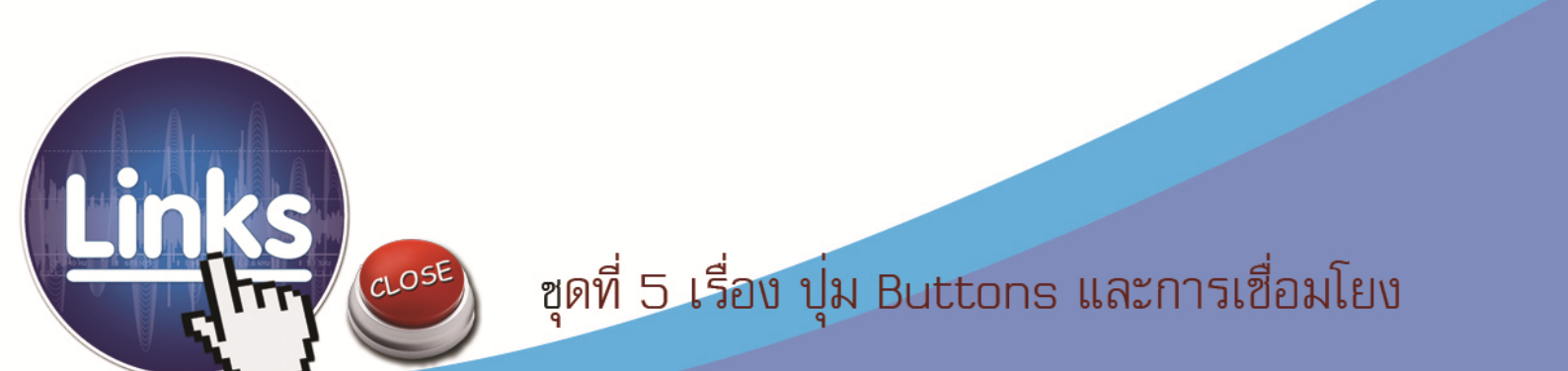

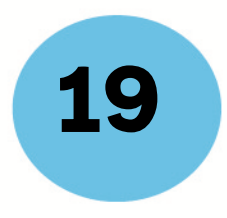

6. ขยายกล่องสึให้เต็มครึ่งหน้ากระดาษทางด้านขวามือ เพื่อทำให้กลายเป็นพื้นที่โปร่งใส

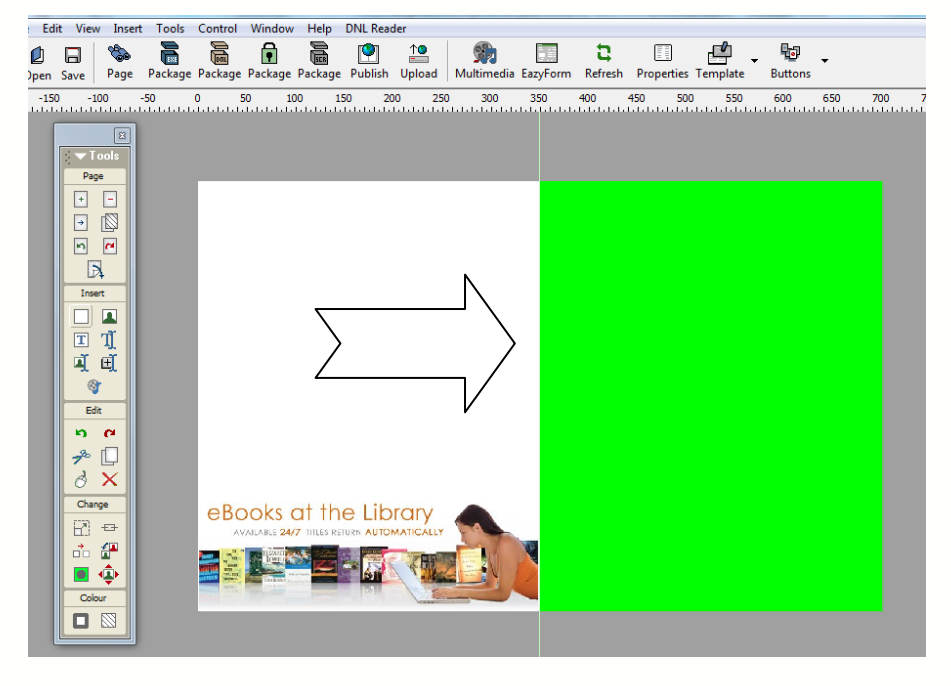

- 7. บันทึกผลงาน โดยกดปุ่ม Save
- 8. ดูผลงานโดยการกดปุ่ม Page จะได้ผลงานดังรูป

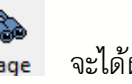

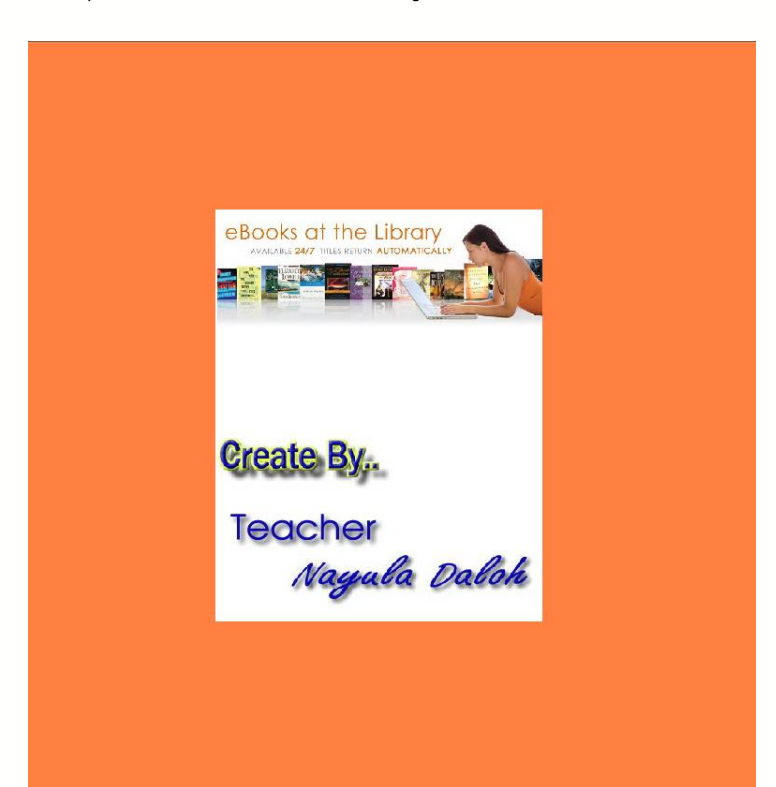

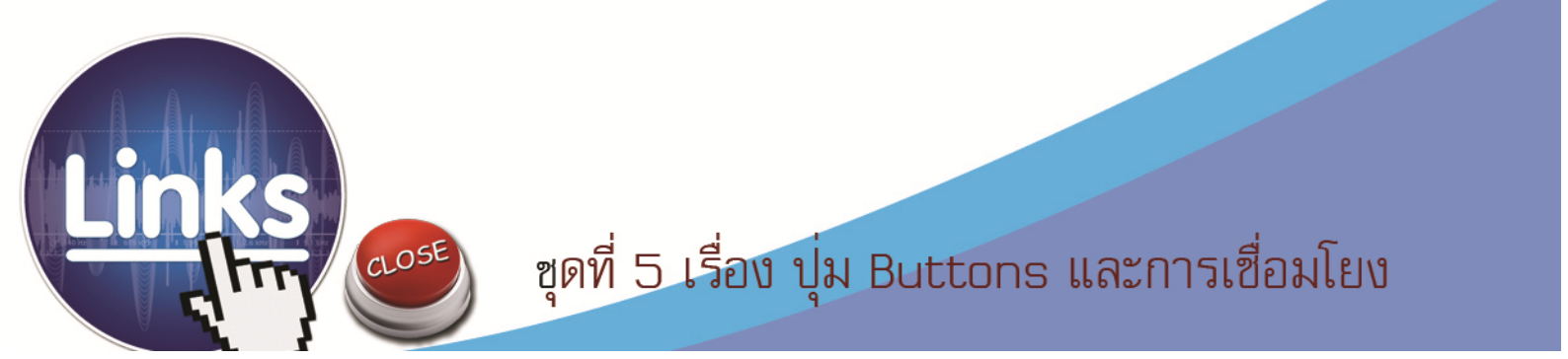

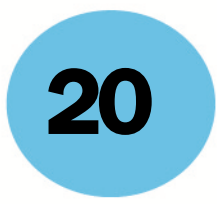

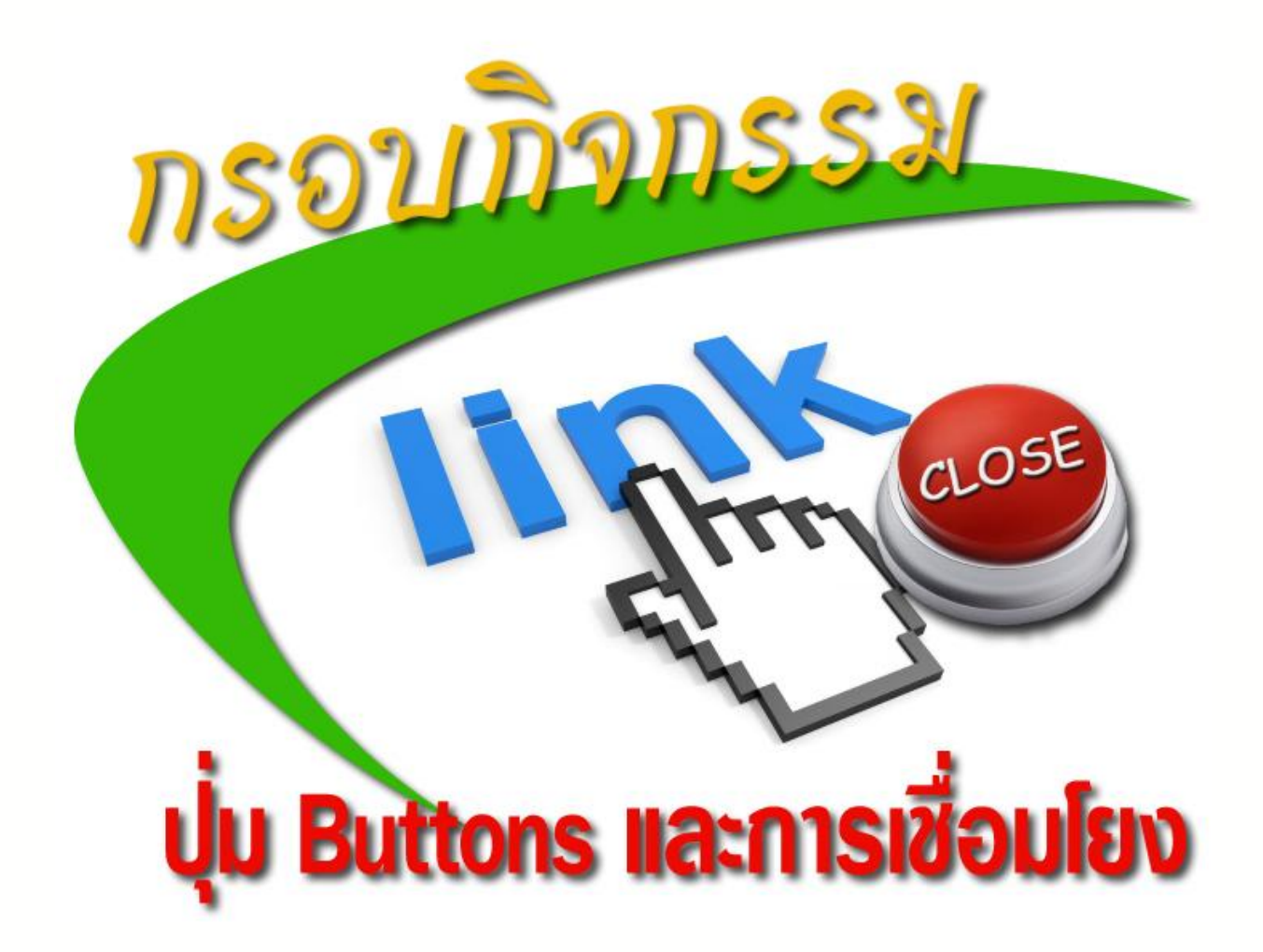

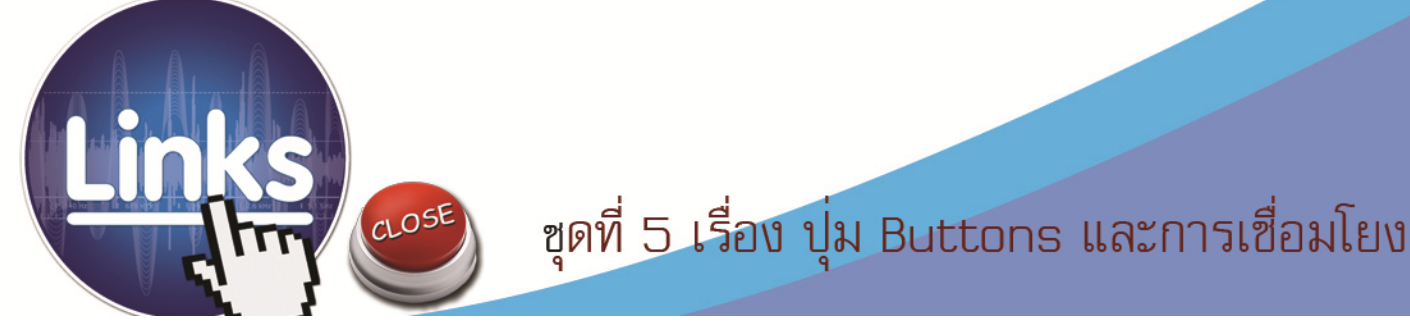

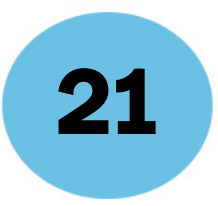

## กิจกรรมฝึกทักษะที่ 5.1

## เรื่องการสร้างปุ**่งButtonsและการเชื่อมโย**ง

ชื่อ-สกุล.....ชั้น.....ชั้น.....

#### <u>คำชี้แจง</u> ให้นักเรียนตอบคำถามต่อไปนี้

| 1. | จงอธิบายวิธีการสร้างปุ่ม | Buttons | <b>Home</b> ในหนังสืออิเล็กทรอนิกส์ด้วยโปรแกรม  | Desktop Author |
|----|--------------------------|---------|-------------------------------------------------|----------------|
|    |                          |         |                                                 |                |
|    |                          |         |                                                 |                |
|    |                          |         |                                                 |                |
|    |                          |         |                                                 |                |
| 2. | จงอธิบายวิธีการสร้างปุ่ม | Buttons | <b>Close</b> ในหนังสืออิเล็กทรอนิกส์ด้วยโปรแกรม | Desktop Author |
|    |                          |         |                                                 |                |
|    |                          |         |                                                 |                |
|    |                          |         |                                                 |                |
|    |                          |         |                                                 |                |
|    |                          |         |                                                 |                |

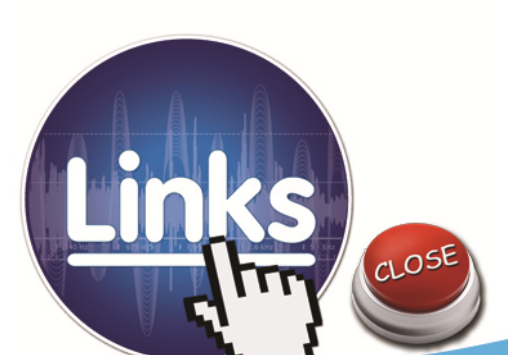

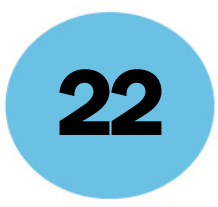

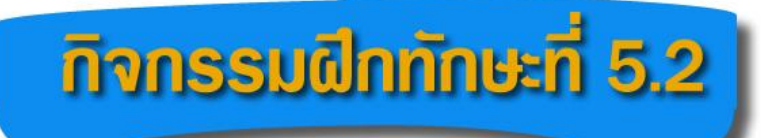

### เรื่อง การทำสารบัญและการเชื่อมโยง

ชื่อ-สกุล......ชั้นมัธยมศึกษาปีที่ ...../....

#### <u>คำชี้แจ</u> ให้นักเรียนตอบคำถามต่อไปนี้

อธิบายวิธีการสร้างปุ่มเชื่อมโยงจากข้อความ เพื่อทำสารบัญในหนังสืออิเล็กทรอนิกส์ด้วยโปรแกรม Desktop Author

| <br> |
|------|
| <br> |
| <br> |
| <br> |
| <br> |
| <br> |
| <br> |
| <br> |
| <br> |
| <br> |
| <br> |
| <br> |
| <br> |
| <br> |
| <br> |
| <br> |
| <br> |

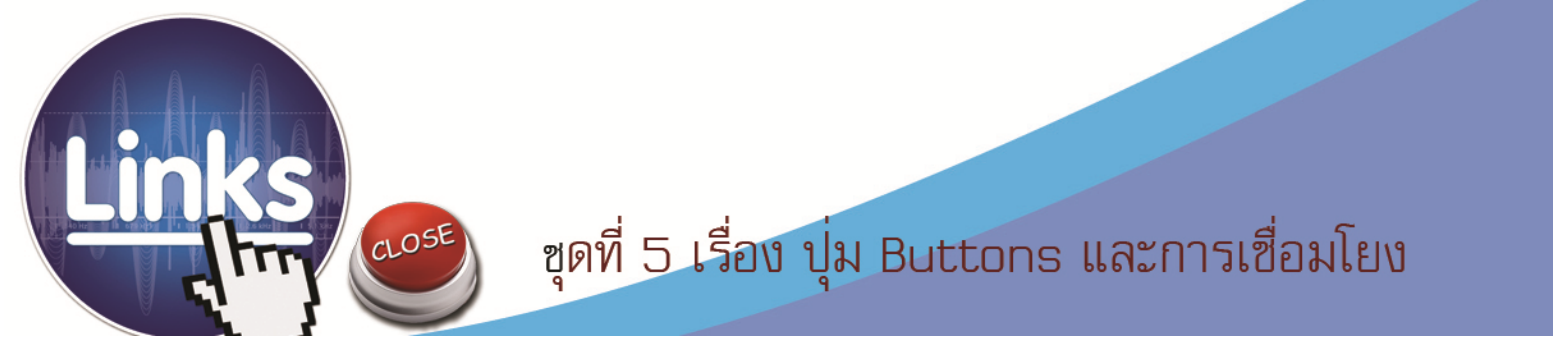

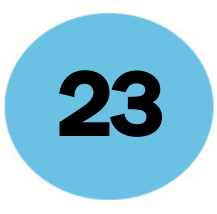

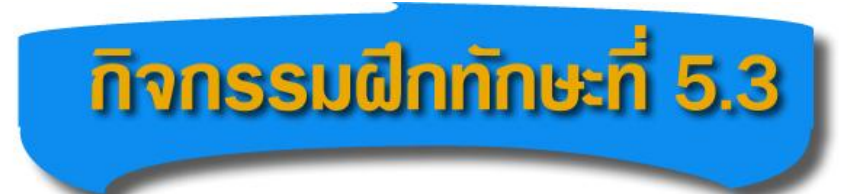

### เรื่อง การสร้างปกหลังและกำหนดให้ปกหลังโปร่งใส

ชื่อ-สกุล.....ชั้นมัธยมศึกษาปีที่ ...../....

**คำชี้แจง**ให้นักเรียนตอบคำถามต่อไปนี้

บอกขั้นตอนการสร้างปกหลังหนังสืออิเล็กทรอนิกส์และการกำหนดให้ปกหลังมีคุณสมบัติโปร่งใส ในโปรแกรม Desktop Author มาพอเข้าใจ

| ••••• |        |        | <br>      |       |
|-------|--------|--------|-----------|-------|
|       |        |        | <br>      |       |
| ••••• |        |        | <br>      |       |
|       |        |        | <br>      |       |
|       | •••••• |        | <br>      |       |
|       |        |        | <br>      |       |
| ••••• | •••••  | •••••  | <br>      | ••••• |
| ••••• | •••••  | •••••• | <br>••••• |       |
| ••••• | •••••• |        | <br>••••• |       |
|       |        |        | <br>••••• |       |
|       | •••••• |        | <br>••••• |       |
| ••••• | •••••• | •••••• | <br>      | ••••• |
| ••••• | •••••• |        | <br>      |       |
| ••••• | •••••• | •••••• | <br>      | ••••• |
|       |        |        | <br>      |       |

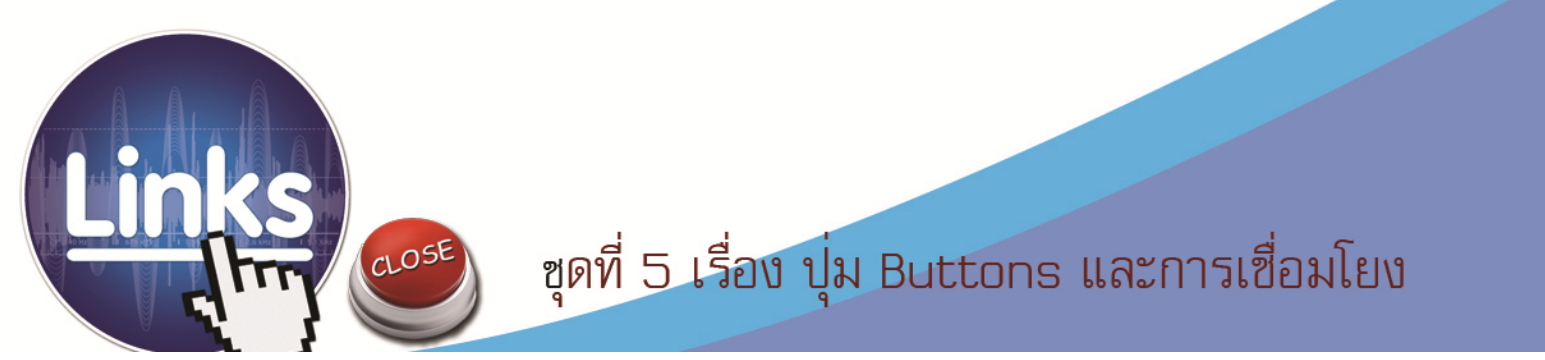

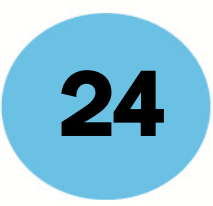

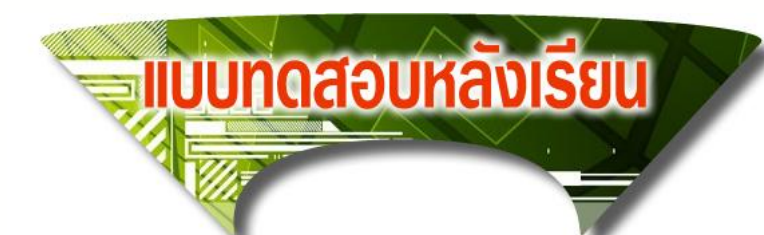

#### รายวิชา เทคโนโลยีสารสน**เ**ทศาหัสวิชา **ง**2201 ชั้นมัธยมศึกษาปีซี่ ชุดฝึกทักษะชุดที่ธ เรื่องปุ่ม Buttons และการเชื่อมโยง

**คำชี้แจง** ให้นักเรียนเลือกตอบคำถามที่ถูกต้องที่สุดเพียงคำตอบเดียว แล้วทำเครื่องหมายกากบาท ( x) ลงในกระดาษคำตอบ (ใช้เวลา 10 นาที)

- 1. ข้อใดหมายถึงเป้าหมายปลายทางของการเชื่อมโยง ?
  - n. Link Page
  - ข. Link Type
  - A. Link Target
  - ۰. Link Go To
- 2. Link Type: Close Window หมายถึงอะไร ?
  - ก. สั่งให้แสดงหน้าต่างใหม่
  - ข. สั่งให้แสดงเว็บไซต์อื่น ๆ
  - ค. สั่งให้ย้อนกลับไปหน้าแรก
  - สั่งให้ปิดหน้าต่างโปรแกรม
- 3. ให้เรียงลำดับขั้นตอนการสร้างหน้าสารบัญให้ถูกต้อง ?
  - 1. เลือก Target // ระบุเลขหน้าที่ต้องการ
  - 2. ป้ายแถบสีข้อความ
  - 3. พิมพ์ข้อความบอกตำแหน่งหน้า
  - 4. เลือก Link // Link Type: Page
  - ก. 1-2-3-4
  - ข. 4-3-2-1
  - A. 2-1-4-3
  - থ. 3−2−4−1

CLOSE

#### สร้างสรรค์มัลติมีเดียอีบุ๊คด้วยโปรแกรม Desktop Author

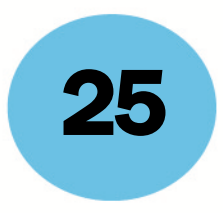

- 4. ข้อความที่สร้างการเชื่อมโยงแล้วมีลักษณะอย่างไร ?
  - ก. มีเส้นคั่นทับกลางข้อความ
  - ข. มีเส้นคั่นทับส่วนท้ายข้อความ
  - ค. มีเส้นคั่นทับส่วนหน้าข้อความ
  - มีข้อความเป็นตัวหนา
- ร. ในการสร้างปกหลังของหนังสือ เราจะใช้ด้านใดของหนังสือเป็นปกหลัง ?
  - ก. ด้านล่าง
  - ข. ด้านบน
  - ค. ด้านขวา
  - ง. ด้านซ้าย
- 6. ข้อใดกล่าวถึงขั้นตอนในการแทรกปุ่มและกำหนดให้มีการเชื่อมโยงได้อย่างถูกต้อง ?
  - ก. เมนู Buttons // เลือกรูปแบบปุ่ม // Change Link // Link Type
  - ข. เมนู Insert // เลือกรูปแบบปุ่ม // Link Type // Change Link
  - ค. เมนู Tools // เลือกรูปแบบปุ่ม // Change Link // Link Type
  - ง. เมนู Change // เลือกรูปแบบปุ่ม // Link Type // Change Link
- 7. ให้เรียงลำดับขั้นตอนการแทรกปุ่ม Buttons ให้ถูกต้อง ?
  - 1. คลิกขวาที่รูปภาพ
  - 2. แทรกรูปภาพ
  - 3. เลือกคำสั่ง Change Link
  - 4. เลือกรูปแบบการลิ้งค์เชื่อมโยง
  - ก. 1-2-3-4
  - ข. 2-1-3-4
  - P. 4-3-1-2
  - **୬.** 3−1−2−4

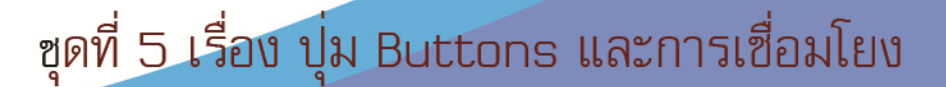

26

- 8. Link Type : Page หมายถึงอะไร ?
  - ก. เชื่อมโยงไปหน้าอื่นๆ โดยระบุเลขหน้า
  - ข. เชื่อมโยงไปเพื่อปิดโปรแกรม
  - ค. เชื่อมโยงไปยังเว็บไซต์อื่นๆ
  - ง. เชื่อมโยงไปยังหน้าเมนูหลัก
- 9. การกำหนดสีโปร่งใส มีหลักเกณฑ์อย่างไร ?
  - ก. ต้องให้สีเหมือนกับกรอบสีที่ใส่ไว้ในปกหน้าและปกหลัง
  - ข. ต้องให้สีเหมือนกับกรอบสีที่ใส่ไว้ในปกหน้า
  - ค. ต้องให้สีเหมือนกับกรอบสีที่ใส่ไว้ในปกหลัง
  - ต้องให้สันปกเหมือนกับสันปกที่ใส่ไว้ในปกหน้าและปกหลัง
- 10. Easy Back Cover Shape คืออะไร ?
  - ก. กำหนดสีให้กับปกหลังหนังสือ
  - ข. กำหนดสันปกให้กับปกหนังสือ
  - ค. กำหนดการเปิดให้กับปกหลังหนังสือ
  - ง. กำหนดความโปร่งใสให้กับปกหลังหนังสือ

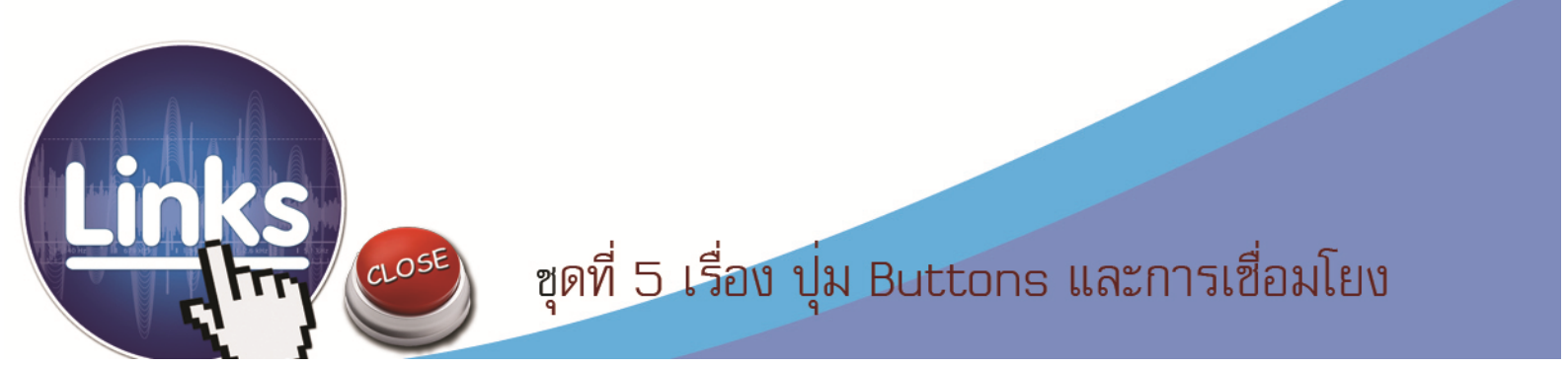

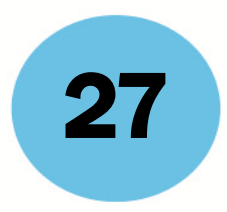

# กระดาษคำตอบแบบทดสอบหลังเรียน

## เรื่องปุ่ม Buttons และการเชื่อมโยง

|          | e<br>e | d      |  |
|----------|--------|--------|--|
| ชื่อ-สกล | ชัน    | เลขที่ |  |
| 9        |        |        |  |

| ข้อ          | ก | ข        | P           | ঀ |  |
|--------------|---|----------|-------------|---|--|
| 1            |   |          |             |   |  |
| 2            |   |          |             |   |  |
| 3            |   |          |             |   |  |
| 4            |   |          |             |   |  |
| 5            |   |          |             |   |  |
| 6            |   |          |             |   |  |
| 7            |   |          |             |   |  |
| 8            |   |          |             |   |  |
| 9            |   |          |             |   |  |
| 10           |   |          |             |   |  |
|              |   | สรุปคะแน | น           |   |  |
| คะแนนเต็ม    |   |          | คะแนนที่ได้ |   |  |
| รวม 10 คะแนน |   |          |             |   |  |

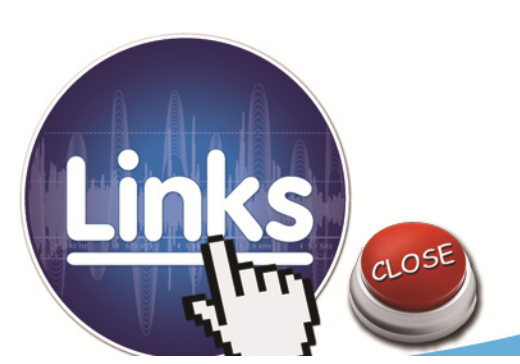

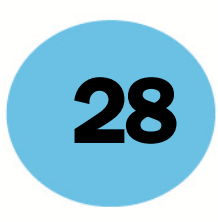

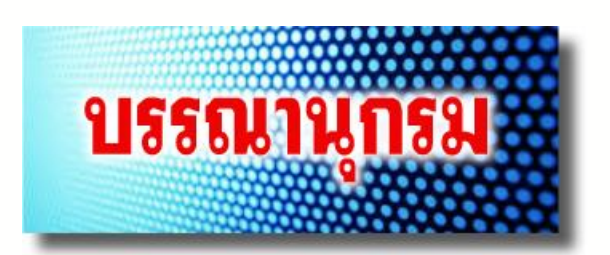

- บุญเลิศ อรุณพิบูลย์. (2551). สร้างสรรศ์Multimedia e-Book ด้วย Desktop Author. ศูนย์บริการ ความรู้ทางวิทยาศาสตร์และเทคโนโลยี. กรุงเทพมหานคร.
- บรรพจณ์ โนแบ้ว. การออกแบน Book ด้วย Desktop Author. โครงการต้นแบบศูนย์ทางไกลเพื่อ การศึกษาและพัฒนาชนบท. มหาวิทยาลัยแม่ฟ้าหลวง. เชียงราย.
- ธวัฒชัย ใบโสด.(มปป)**.บทเรียนออนไลน์ เรื่องการสซ้างbook ด้วยDesktop Author.**เข้าถึงได้จาก http://webhtml.horhook.com/wbi/dta/unit1/unit12.html.(วันที่ค้นข้อมูล: 9 พ.ค.2556).
- ฤทธิชัย อ่อนมิ่ง 2547**.การออกแบบและการพัฒนาบทเรียนคอมพิวเตอร์มัลตีมีอลี่เซูก and** development of multimedia. กรุงเทพมหานคร :ภาควิชาเทคโนโลยีทางการศึกษา มหาวิทยาลัยนครินทร์วิโรฒ.

ศูนย์อินเทอร์เน็ตสร้างสรรค์และปลอดภัยเพื่อเยาวชนุ กระทรวงศึกษาธิการ. **เอกสารประกอบการอบรม** 

e-Book ด้วยโปรแกรมDesktop Author. กรุงเทพมหานคร.

- ศรายุทธ พึ่งกัน.(2554).**สร้าษ-bookกับครูบอย**เข้าถึงได้จาก:http://www.pw.ac.th/kruboy/ Lesson.html (วันที่ค้นข้อมูล : 10 พ.ค.2556).
- อทิตยาภร ชำนาญจุ้ย.**บทเรียนออนไลน์ เรื่อง การสร้างหนังสืออิเล็กทรอนิกส์ด้ายTop Author.** เข้าถึงได้จาก http://atitaya.chs.ac.th/aboutme.html. (วันที่ค้นข้อมูล:11 มิ.ย.2556).

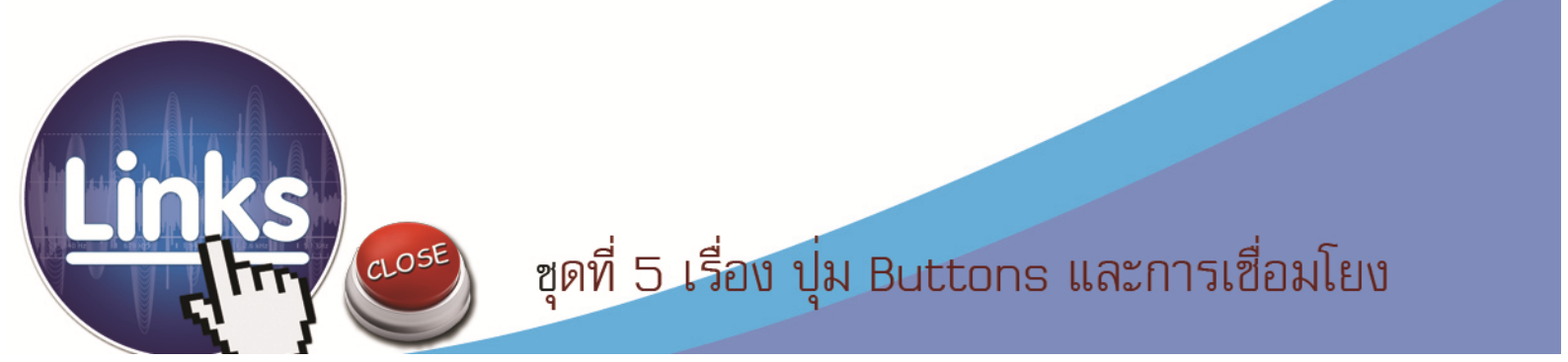

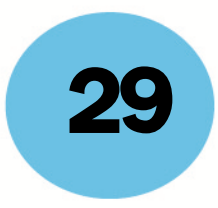

### ภาคผนวก

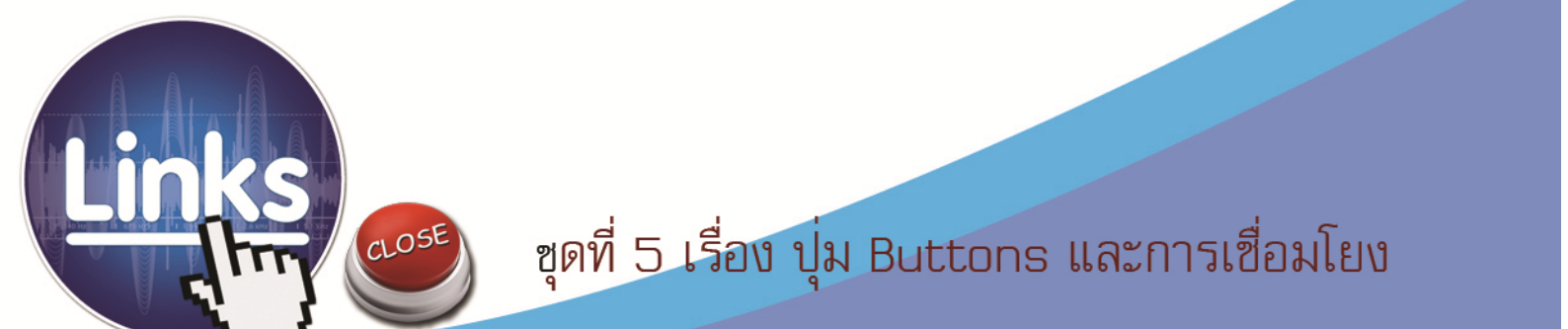

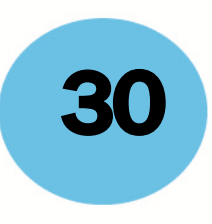

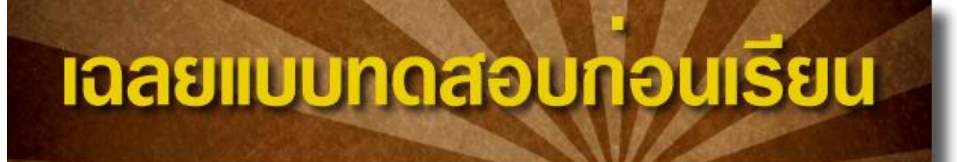

รายวิชา เทคโนโลยีสารสนเทศ3 รหัสวิชา ง32202 ชั้นมัธยมศึกษาเ

้ชุดฝึกทักษะรื่อง สร้างสรรค์มัลติมีเดียอีบุ๊คด้วยโปรแกรม Desktop Author

| ข้อ | ก | າ | ค | প |
|-----|---|---|---|---|
| 1   | × |   |   |   |
| 2   |   | × |   |   |
| 3   | × |   |   |   |
| 4   |   |   |   | × |
| 5   |   |   |   | × |
| 6   |   |   |   | × |
| 7   | × |   |   |   |
| 8   |   |   |   | × |
| 9   |   |   |   | × |
| 10  | × |   |   |   |

#### ชุดซี่ ปุ่ม Buttons และการเชื่อมโยง

| ข้อ 1 | ก | ข้อ 6  | ৩ |
|-------|---|--------|---|
| ข้อ 2 | ข | ข้อ 7  | ก |
| ข้อ 3 | ก | ข้อ 8  | ৩ |
| ข้อ 4 | ৩ | ข้อ 9  | ৩ |
| ข้อ 5 | ৩ | ข้อ 10 | ก |
|       |   |        |   |

CLOSE

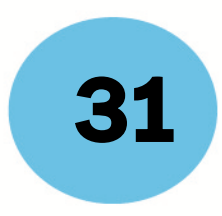

## เฉลยกิจกรรมฝึกทักษะ*ที่*5.1

### เรื่อง กาสร้างปุ่มและการเชื่อมโยง

ชื่อ-สกุล.....ชั้น......ชั้น.....

- **คำชี้แจง** ให้นักเรียนตอบคำถามต่อไปนี้
- 1. จงอธิบายวิธีการสร้างปุ่ม Buttons Home ในหนังสืออิเล็กทรอนิกส์ด้วยโปรแกรม Desktop Author

#### <u>ตอบ</u>

- 1. เลือกปุ่มแบบ Home เพื่อกลับไปปกหนังสือ
- 2. เมื่อเลือกปุ่มที่ต้องการได้แล้ว คลิกที่ **Use**
- 3. คลิกเมาส์ขวา เลือก -- > Change Link
- กำหนด Link Type (ประเภทการเชื่อมโยง) ให้เป็นแบบ Page และ Link Target กำหนดให้เป็น หน้าปกหนังสือ คือหน้า 1
- 5. คลิก **OK**
- 2. จงอธิบายวิธีการสร้างปุ่ม Buttons Close ในหนังสืออิเล็กทรอนิกส์ด้วยโปรแกรม Desktop Author

#### <u>ตอบ</u>

- 1. เลือกปุ่มแบบ Home เพื่อกลับไปปกหนังสือ
- 2. เมื่อเลือกปุ่มที่ต้องการได้แล้ว คลิกที่ **Use**
- 3. คลิกเมาส์ขวา เลือก -- > **Change Link**
- 4. กำหนด Link Type (ประเภทการเชื่อมโยง) ให้เป็นแบบ Close Window
- 5. คลิก **OK**

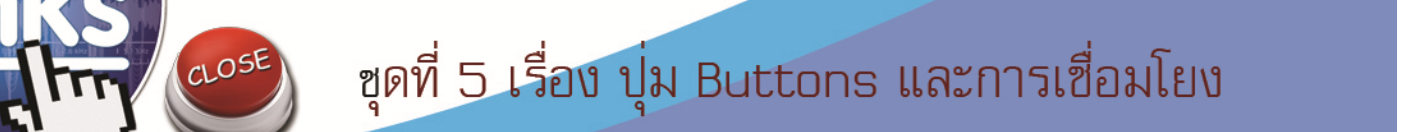

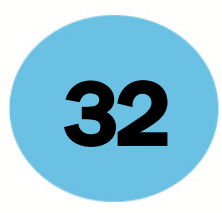

## **เฉลยกิจกรรมฝึกทักษะที่**5.2

### เรื่อง การทำสารบัญและการเชื่อมโยง

ชื่อ -สกุล.....ชั้นมัธยมศึกษาปีที่ ...../....

T

#### **คำชี้แจง**ให้นักเรียนตอบคำถามต่อไปนี้

อธิบายวิธีการสร้างปุ่มเชื่อมโยงจากข้อความ เพื่อทำสารบัญในหนังสืออิเล็กทรอนิกส์ด้วยโปรแกรม Desktop Author

**ตอบ** การสร้างปุ่มเชื่อมโยงจากข้อความ เพื่อทำสารบัญในหนังสืออิเล็กทรอนิกส์ มีขั้นตอนดังนี้

- 1. คลิกที่เมนู **Insert** เลือก **Text** หรือคลิกที่เครื่องมือ
- 2. พิมพ์ข้อความตามต้องการ (หัวข้อเรื่องในสารบัญ) ในกรอบสีขาวในหน้าต่าง **Text Editor**
- 3. ทำแถบดำข้อความที่ต้องการสร้างการเชื่อมโยงไปยังหน้าอื่นๆ
- 4. คลิกปุ่ม Link
- 5. ใน Link Type เลือก Page ใน Link Target เลือกเลขหน้าที่ต้องการให้เชื่อมโยงไป เช่น เลือกเลข 5 ก็จะเชื่อมโยงไปยังหน้าที่ 5
- 6. กด **ok**
- 7. จะปรากฏได้ว่ามีเส้นขีดทับ ข้อความที่เราพิมพ์ แสดงว่าได้ทำการเชื่อมโยงแล้ว
- 8. ตัวเชื่อมโยงอื่นๆ ก็ทำแบบเดียวจนครบ ทุกหัวข้อในสารบัญ
- 9. กด **ok**

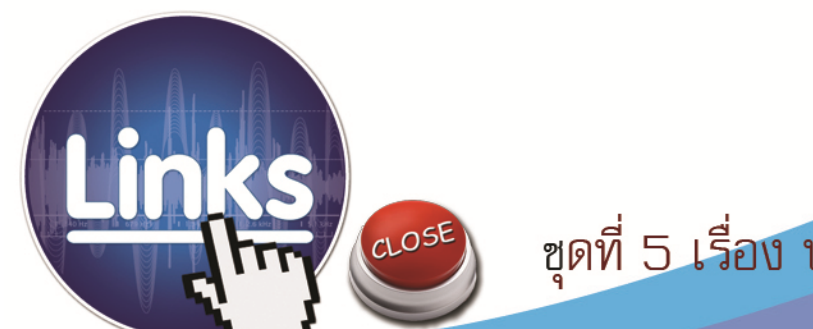

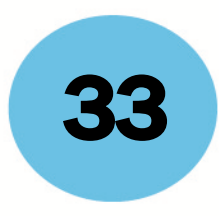

## เฉลยกิจกรรมฝึกทักษะ*ที่*ธ.3

### เรื่อง การสร้างปกหลังและการกำหนดให้โปร่งใส

ชื่อ-สกุล.....ชั้นมัธยมศึกษาปีที่ ...../....

<u>คำชี้แจ</u> ให้นักเรียนตอบคำถามต่อไปนี้

บอกขั้นตอนการสร้างปกหลังหนังสืออิเล็กทรอนิกส์และการกำหนดให้ปกหลังมีคุณสมบัติโปร่งใสใน โปรแกรม Desktop Author มาพอเข้าใจ

#### <u>ตอบ</u>

- 1. คลิกเลือก เมนู Tools เลือก Book Transparency Setting
- 2. ใส่เครื่องหมาย ถูก ในช่อง With Transparency แล้วคลิกปุ่ม Select เลือกกำหนดสีที่ต้องการให้มี คุณสมบัติโปร่งใส
- 3. คลิกปุ่ม **OK**
- 4. ไปยังหน้าปกหลัง

CLOSE

5. เลือกเครื่องมือ Insert Box เพื่อวาดรูปพื้นที่สี่เหลี่ยม จะปรากฏ Dialog Box สีขึ้นมา ให้เลือกสี เดียว กับที่กำหนดไว้ใน Transparency Color

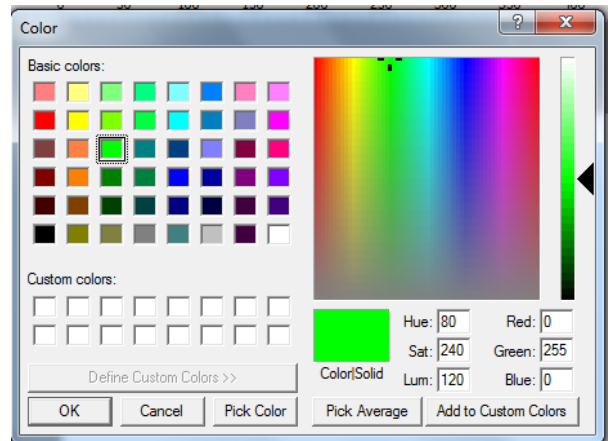

6. ขยายกล่องสึให้เต็มครึ่งหน้ากระดาษทางด้านขวามือ เพื่อทำให้กลายเป็นพื้นที่โปร่งใส

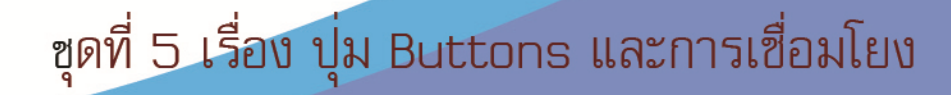

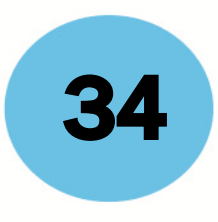

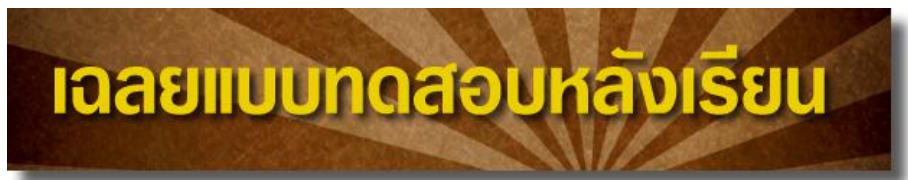

รายวิชา เทคโนโลยีสารสนเทศ3 รหัสวิชา ง32202 ชั้นมัธยมศึกษาปีที่ เ

ชุดฝึกทักษะรื่อง สร้างสรรค์มัลติมีเดียอีบุ๊คด้วยโปรแกรม Desktop Author

|     | ข้อ | ก | ข | ค   | ৩                |   |  |
|-----|-----|---|---|-----|------------------|---|--|
|     | 1   |   |   |     | ×                |   |  |
|     | 2   |   |   |     | X                |   |  |
|     | 3   |   |   |     | ×                |   |  |
|     | 4   | × |   |     |                  |   |  |
|     | 5   |   |   |     | ×                |   |  |
|     | 6   | × |   |     |                  |   |  |
|     | 7   |   | × |     |                  |   |  |
|     | 8   | × |   |     |                  |   |  |
|     | 9   | × |   |     |                  |   |  |
|     | 10  |   |   |     | ×                |   |  |
| y   |     |   |   | 9.  | ,                |   |  |
| ขอ  | 1   | ৩ |   | ข   | <mark>ଥ</mark> 6 | ก |  |
| ข้อ | 2   | ৩ |   | ข้อ | Ð 7              | ข |  |
| ข้อ | 3   | ৩ |   | ข้อ | 8 0              | ก |  |
| ข้อ | 4   | ก |   | ข้า | ə 9              | ก |  |
| ข้อ | 5   | ৩ |   | ข้อ | 0 10             | ৩ |  |

CLOSE

**ชุดชื่**อความและมัลติมีเดีย

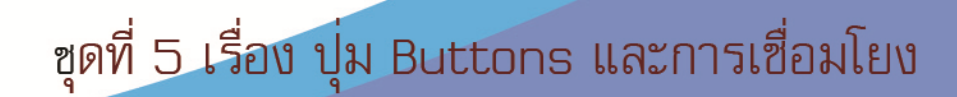

โรมเรียนสตูลวิทยา

318 หมู่ที่.6 ต่ำบลคลอวขุด อำเภอเมือว จังหวัดสตูล 91000 โทรศัพท์ 0-7471-1955 โทรสาร 0-7477-2269 www.stw.ac.th

(1111)

**ชุด** เรื่อ

ชก